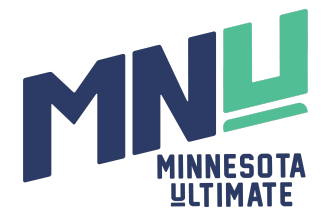

## Create an Account on Minnesota Ultimate's Website

1. Go to **MinnesotaUltimate.org.** Click on the "**Sign in**" button in the upper right corner.

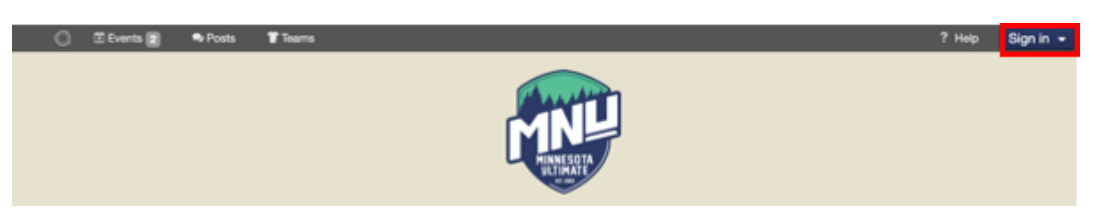

2. Select "I'm new or not sure" from the dropdown list, then click "Sign in".

| Website Feedback | Ø | Events | 🗣 Posts | 覚 Teams |                 | Sign in 👻                                                                                                    |  |
|------------------|---|--------|---------|---------|-----------------|----------------------------------------------------------------------------------------------------|--|
| Sign in          |   |        |         | [       | ebsite Feedback | Email Email Do you have an account? I'm new or not sure Yes, my password is Password Yes, but I forgot my password Sign in |  |

3. Enter the information requested, including selecting your General Email Preference, then click **"Sign in**".

| First Name                                                                                                    | Last Name                          |
|----------------------------------------------------------------------------------------------------|------------------------------------|
| First                                                                                                    | Last                               |
| Birthdate                                                                                                    |                                    |
| mm/dd/yyyy                                                                                                    |                                    |
| Birthdate is required for event e                                                                                                    | ligibility and waivers.            |
|                                                                                                    | · /                                |
| Gender Identification                                                                                                    |                                    |
|                                                                                                    | ~                                  |
|                                                                                                    |                                    |
| Select gender identification and                                                                                                    | I preferred matchup in mixed play  |
| Select gender identification and                                                                                                    | I preferred matchup in mixed play. |
| Select gender identification and                                                                                                    | I preferred matchup in mixed play. |
| Email                                                                                                    | I preferred matchup in mixed play. |
| Select gender identification and                                                                                                    | I preferred matchup in mixed play. |
| Select gender identification and Email Email Presevort                                                                                                    | I preferred matchup in mixed play. |
| Select gender identification and<br>Email<br>Email<br>Password                                                                                                    | t preferred matchup in mixed play. |
| Select gender identification and Email Email Password                                                                                                    | t preferred matchup in mixed play. |
| Select gender identification and<br>Email<br>Email<br>Password                                                                                                    | t preferred matchup in mixed play. |
| Select gender identification and<br>Email<br>Password<br>General Email Preference                                                                                                    | I preferred matchup in mixed play. |
| Select gender identification and<br>Email<br>Email<br>Password<br>General Email Preference<br>Stay Informed                                                                                 | t preferred matchup in mixed play. |
| Select gender identification and<br>Email<br>Email<br>Password<br>General Email Preference<br>O Stay Informed<br>Receive emails about every                                                 | t preferred matchup in mixed play. |
| Select gender identification and<br>Email<br>Email<br>Password<br>General Email Preference<br>Stay Informed<br>Receive emails about every<br>Minimal Contact                                | t preferred matchup in mixed play. |
| Select gender identification and<br>Email<br>Email<br>Password<br>General Email Preference<br>Stay Informed<br>Receive emails about every<br>Minimal Contact<br>Receive emails only about e | t preferred matchup in mixed play. |

4. You have successfully created an account!